## キャンパス外からのアクセス方法(Shibboleth経由) **ACM Digital Library**

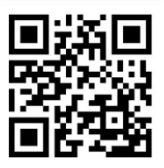

## ① 画面右上の[Sign in]をクリック

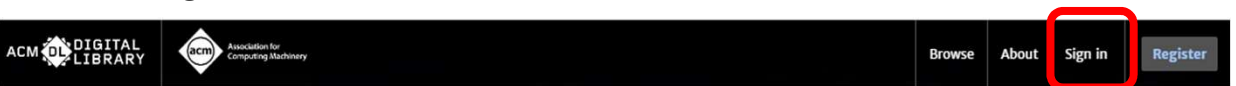

② [Institutional Login]をクリック

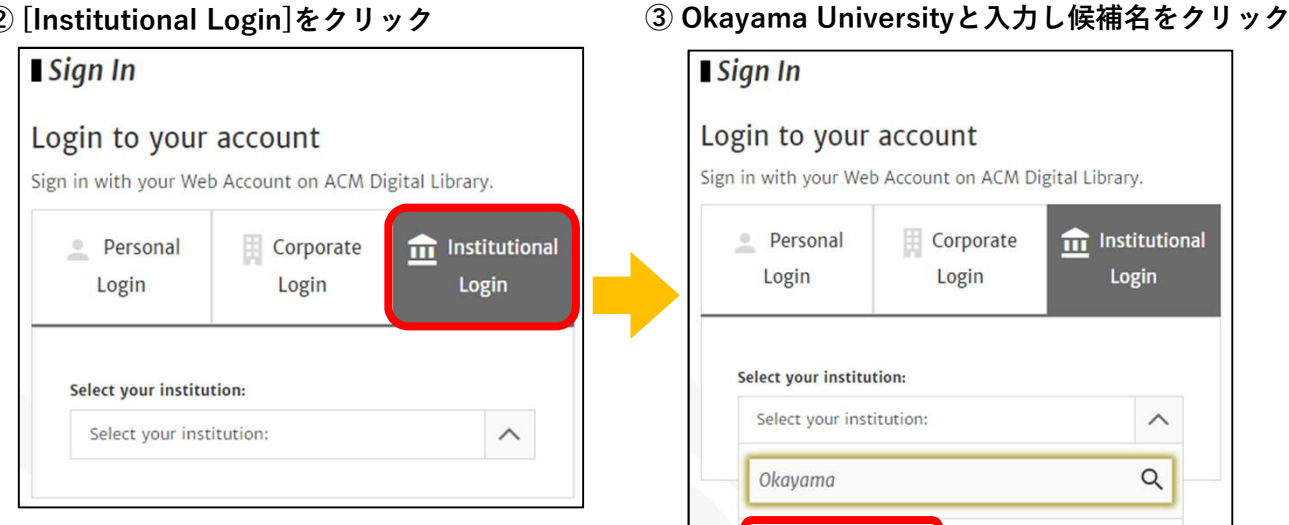

Okayama University

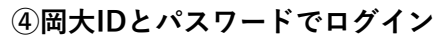

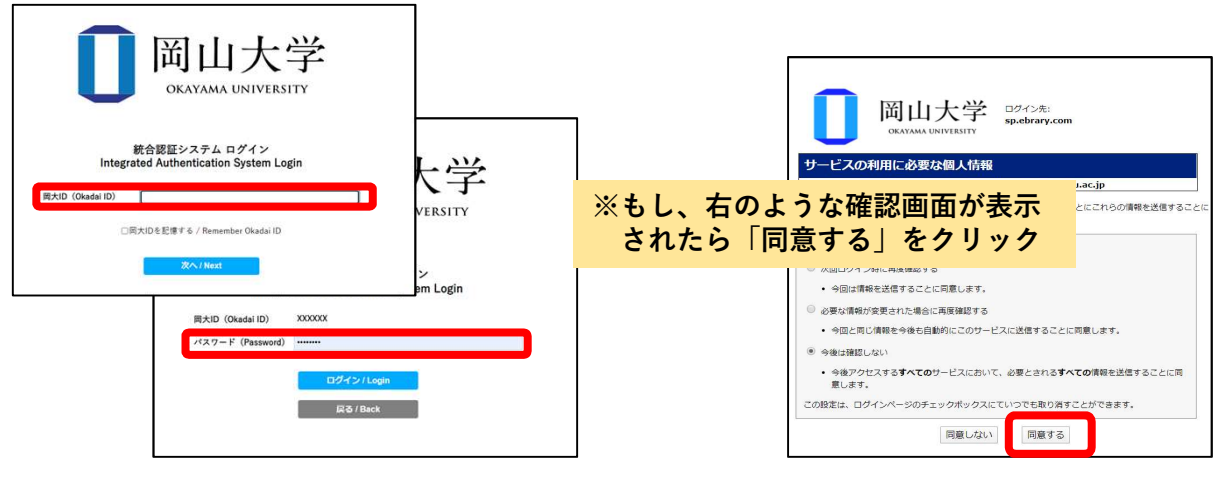

## シボレス認証でのサインインに成功していれば、ACM Digital Libraryトップページ上に 下記の通り[Okayama University]と表示されます

| асм 🕕   | IGITAL<br>IBRARY | Association for<br>Computing Machinery |          |           |             |        | Okayama University         | Browse | About | Sign in      | Register |
|---------|------------------|----------------------------------------|----------|-----------|-------------|--------|----------------------------|--------|-------|--------------|----------|
| ournals | Magazines        | s Proceedings                          | Books    | SIGs      | Conferences | People | Search ACM Digital Library |        | /     | Advanced Sea |          |
|         |                  |                                        |          |           |             |        |                            |        |       |              |          |
|         |                  |                                        |          |           |             |        |                            |        |       |              | 2        |
|         |                  | n to get access                        | to ACM [ | Digital L | ibrary.     |        |                            |        |       |              |          |
|         | Select yo        | ur institution:<br>your institution:   |          |           |             |        |                            |        |       | ~            |          |
|         |                  | 70                                     |          |           |             |        |                            |        |       |              |          |